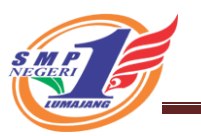

### CARA BERGABUNG / JOIN KE KELAS DI TEAMS MICROSOFT 365

### **SMPN 1 LUMAJANG**

#### Menggunakan PC / Laptop

- 1. Buka browser ( chrome / firefox / opera dll )
- 2. Ketik di browser https://office.com

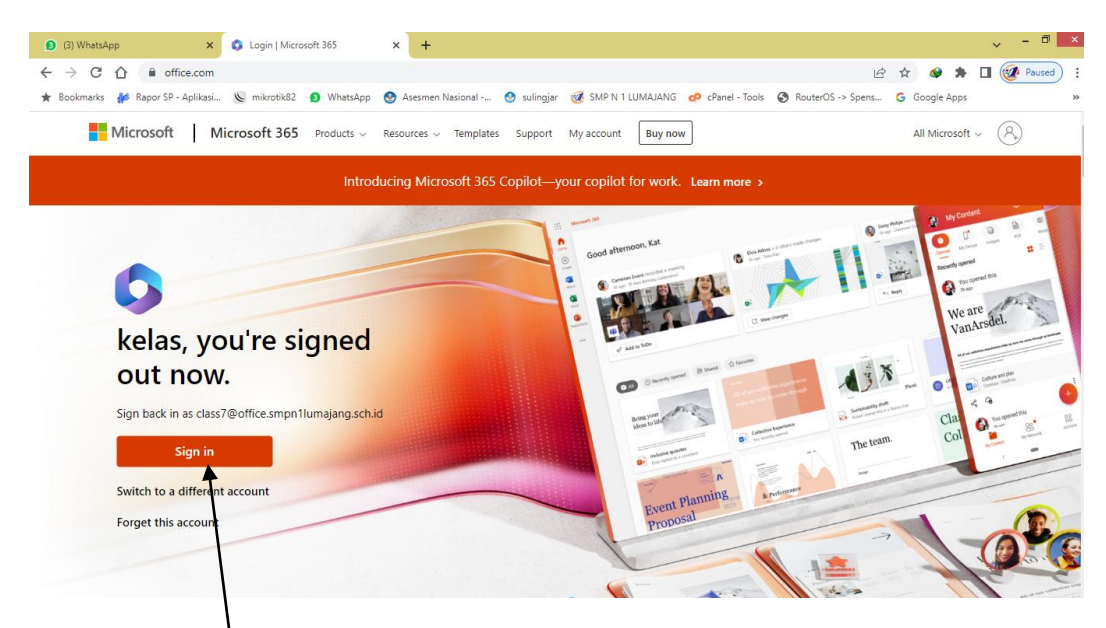

# 3. Klik Sign in

4. Ketik username / nama pengguna dari sekolah

| (3) WhatsApp      | ×                 | Sign in to you   | r account    | × +                       |                    |                              |                    |                   |               | ~ - <b>0</b>      |
|-------------------|-------------------|------------------|--------------|---------------------------|--------------------|------------------------------|--------------------|-------------------|---------------|-------------------|
| ← → C ☆ (         | login.micros      | ottonline.com/co | mmon/oauth2/ | /v2.0/authorize?client_id | =4765445b-32c6-49b | 0-83e6-1d937652              | 276ca&redirect_uri | =https%3A%2F%2    | 🛧 🔮 🛊         | Paused            |
| ★ Bookmarks  👫 Ra | por SP - Aplikasi | 🔘 Mikrotik82     | WhatsApp     | Asesmen Nasional          | 🔮 sulingjar 🥳 S    | MP N 1 <mark>LUMAJANG</mark> | cP cPanel - Tools  | RouterOS -> Spens | G Google Apps |                   |
|                   |                   |                  |              |                           |                    |                              |                    |                   |               |                   |
|                   |                   |                  |              |                           |                    |                              |                    |                   |               |                   |
|                   |                   |                  |              |                           |                    |                              |                    |                   |               |                   |
|                   |                   |                  |              | Microso                   | oft                |                              |                    |                   |               |                   |
|                   |                   |                  |              | Sign in                   |                    |                              |                    |                   |               |                   |
|                   |                   |                  |              | Email, phone,             | or Skype           |                              | _                  |                   |               |                   |
|                   |                   |                  |              | No account? Cr            | eate one!          |                              |                    |                   |               |                   |
|                   |                   |                  |              | Can't access yo           | ur account?        |                              |                    |                   |               |                   |
|                   |                   |                  |              |                           | Back               | Next                         |                    |                   |               |                   |
|                   |                   |                  |              |                           |                    |                              |                    |                   |               |                   |
|                   |                   |                  |              | C. Sign in                | options            |                              |                    |                   |               |                   |
|                   |                   |                  |              | Sign-in                   | options            |                              | _                  |                   |               |                   |
|                   |                   |                  |              |                           |                    |                              |                    |                   |               |                   |
|                   |                   |                  |              |                           |                    |                              |                    |                   |               |                   |
|                   |                   |                  |              |                           |                    |                              |                    |                   | Terms of use  | Privacy & cookies |

5. Isi kata sandi / password masing-masing siswa yang sudah diganti sendiri

### 6.Klik Sign in kemudian Pilih Yes

|                                 |                             | -                           |                      |             |                   |                     |                   |               |           |               |     |
|---------------------------------|-----------------------------|-----------------------------|----------------------|-------------|-------------------|---------------------|-------------------|---------------|-----------|---------------|-----|
| <b>2</b> (2) V                  | WhatsApp                    | × 🔕 Home   Microsoft 365    | ×¥                   |             |                   |                     |                   |               | ~         | - 0           | ×   |
| $\leftrightarrow$ $\rightarrow$ | C 🟠 🔒 office.com            | m/?auth=2                   |                      |             |                   |                     | C 6               | ☆ 🗇 🛸         | •         | Paused        | ) : |
| \star Book                      | marks 🛛 👫 Rapor SP - Aplika | isi 📡 mikrotik82 👩 WhatsApp | o 📀 Asesmen Nasional | 😒 sulingjar | 🧭 SMP N 1 LUMAJAN | G 🜈 cPanel - Tools  | RouterOS -> Spens | G Google Apps |           |               | >>  |
| :::                             | Microsoft 365               | /                           | ₽ Search             |             |                   |                     |                   | Ę             | 0         | ?             | KT  |
| Home                            |                             |                             |                      |             |                   |                     |                   |               |           |               |     |
| (+)<br>Create                   | Welcome                     | e to Microsoft 365          |                      |             |                   |                     |                   | Ins           | tall apps | ~             |     |
| My Content                      |                             |                             |                      |             |                   |                     |                   |               |           |               |     |
| EP<br>Feed                      | Recommende                  | ed                          |                      |             |                   |                     |                   |               |           |               |     |
| B                               | Quick access                |                             |                      |             |                   |                     |                   |               |           |               |     |
| Apps                            | TAI (                       | Recently opened Sh          | ared 🗘 Favorites     | +           |                   |                     |                   | → Upload      | = 8       | 88            |     |
| Outlook                         | Buku                        | u Catatan 7A BIG 2023-2024  |                      |             | Ŷ                 | esterday at 11:51 A | М                 |               |           |               |     |
| Teams                           |                             |                             |                      |             |                   |                     |                   | See all My    | Content - | $\rightarrow$ |     |
| Word                            |                             |                             |                      |             |                   |                     |                   |               |           |               |     |
|                                 |                             |                             |                      |             |                   |                     |                   |               |           |               |     |
|                                 |                             |                             |                      |             |                   |                     |                   |               |           |               |     |
|                                 |                             |                             |                      |             |                   |                     |                   |               | Feed      | lback         |     |

## 7. Klik Teams di menu samping kiri 🖌

8. Pilih Join or Create teams dipojok kanan atas

| 🚯 (3) W                      | /hatsApp                      | 🗙   🔥 Home                  | Microsoft 365 | × 📫 Microsof               | Teams            | < +              |                | ~ - @ ×           |               |                  |
|------------------------------|-------------------------------|-----------------------------|---------------|----------------------------|------------------|------------------|----------------|-------------------|---------------|------------------|
| $\leftarrow \   \rightarrow$ | C 🏠 🔒 teams                   | s.microsoft.com/_#          | #/school/team | ns-grid/General?ctx=teams0 | Grid             |                  |                | Ŀ                 | ° 🚖 🚸 🛸       | 🛛 🥑 Paused 🚦     |
| \star Bookn                  | narks 🛛 🐇 Rapor SP - Ap       | plikasi 📡 mikrot            | tik82 👩 Wha   | atsApp                     | al 🔮 sulingjar 🥳 | SMP N 1 LUMAJANS | cPanel - Tools | RouterOS -> Spens | G Google Apps | >>               |
|                              | Microsoft Teams               |                             | •             | २, Search                  |                  |                  |                |                   |               | 🦷                |
| Q.<br>Activity               | Teams                         |                             |               |                            |                  |                  |                |                   | (i) Join      | n or create team |
| (=)<br>Chat                  | Your teams                    |                             |               |                            |                  |                  |                |                   |               |                  |
| t <b>ii)</b><br>Teams        |                               |                             |               |                            |                  |                  |                |                   |               |                  |
| Assignments                  |                               | 7P                          |               | 7 F                        | >                |                  | 7B             |                   | 7M            |                  |
| Calendar                     | 7A F                          | PAI 2023-2024               |               | 7A PKN 20                  | 23-2024          | 7A B             | IN 2023-2024   |                   | 7A MTK 2023   | -2024            |
|                              |                               |                             |               |                            |                  |                  |                |                   |               |                  |
| Apps                         |                               |                             |               |                            |                  |                  |                |                   |               |                  |
|                              |                               | 71                          |               | 71                         |                  |                  | 7B             |                   | 7P            |                  |
| (?)<br>Help                  | 7A I<br>wnload audio from thi | PA 2023-2024<br>is page 2 X |               | 7A IPS 202                 | 23-2024          | 7A B             | IG 2023-2024   |                   | 7a Pjok 2023  | -2024            |
|                              | <u>a</u> 😽 E                  |                             | <u>()</u>     |                            |                  |                  |                |                   | . D. Co       | (h) ENG 07:17    |

| 🚺 (3) W                       | hatsApp x k Home   Microsoft 365 x 🏟 Microsoft Teams x +                                                                                      |               | × - 8  |
|-------------------------------|----------------------------------------------------------------------------------------------------|---------------|--------|
| $\leftarrow \   \rightarrow $ | C 🟠 🕯 teams.microsoft.com/_#/discover                                                                                                    | ☆ 🐓 🛸         | Paused |
| \star Bookn                   | aariss 🐓 Rapor SP - Aplikasi 👿 mikrotik82 🟮 WhatsApp 🔮 Asesmen Nasional 🤮 sulingjar 🥳 SMP N 1 LUMAJANG 궏 cPanel - Tools 🔇 RouterOS -> Spens 🛛 | G Google Apps |        |
|                               | Microsoft Teams Q Search                                                                                                    |               |        |
| Activity                      | < Back                                                                                                    |               |        |
| (=)<br>Chat                   | Join or create a team                                                                                                    | Search teams  | ٩      |
| Teams                         |                                                                                                    |               |        |
| Assignments                   | Create a team Join a team with a code DP 75                                                                                                   |               |        |
| Calendar                      | Enter code                                                                                                    |               |        |
|                               | Create team                                                                                                    |               |        |
| Apps                          |                                                                                                    |               |        |
| (?)<br>Help                   | vnload audio from this page2 X                                                                                                    |               |        |

9. Isi kode teams yang diberikan oleh sekolah

### Menggunakan Handphone

- 1. Install teams dari playstore (android)
- 2. Pilih Teams

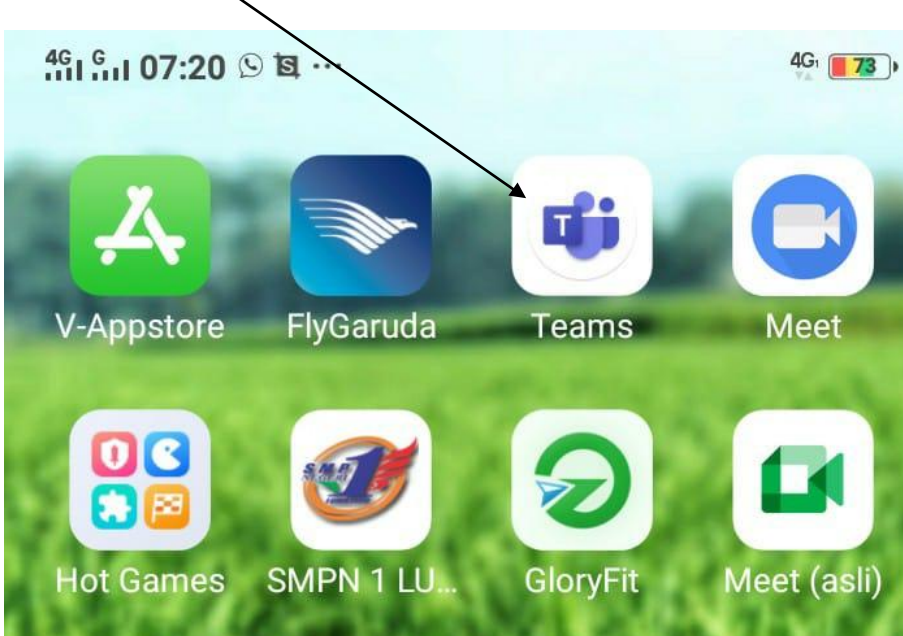

3. Setelah di isi username / nama pengguna dan sandi / password akan tampil seperti ini, kemudian pilih titik 3 pojok kanan atas

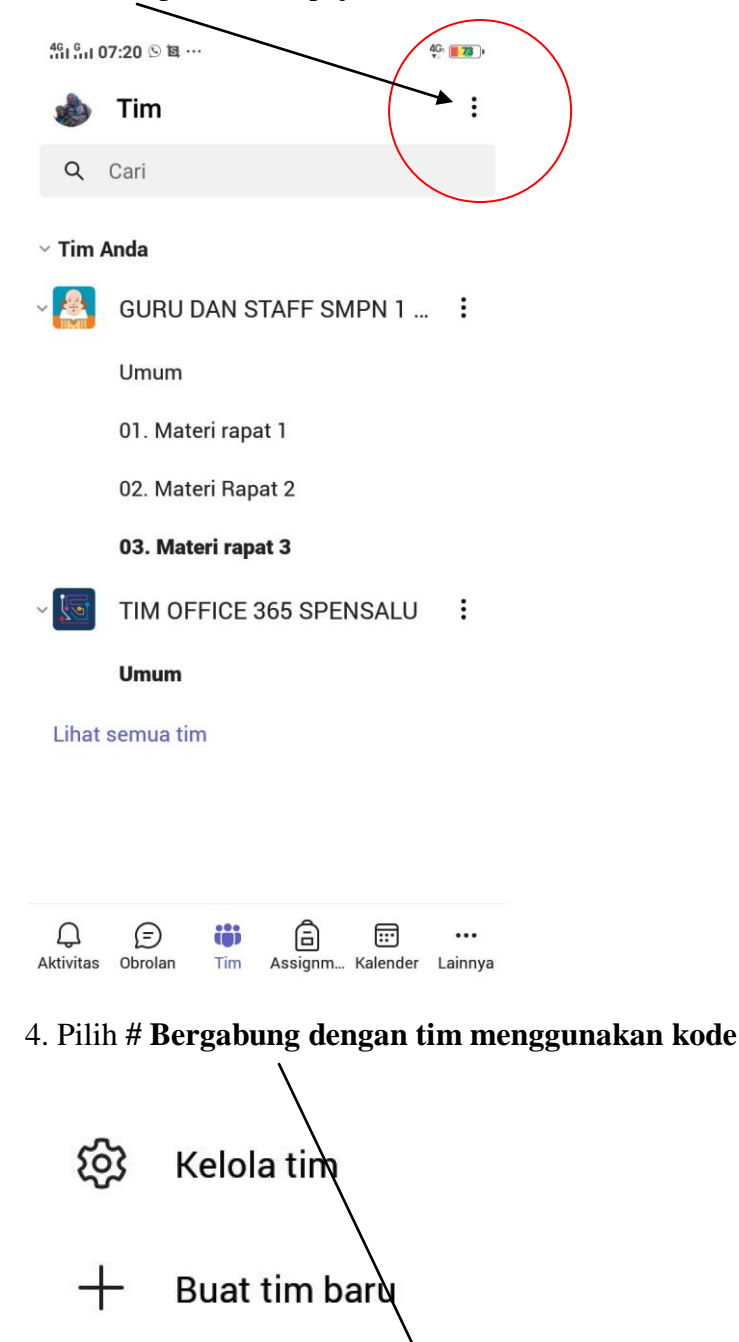

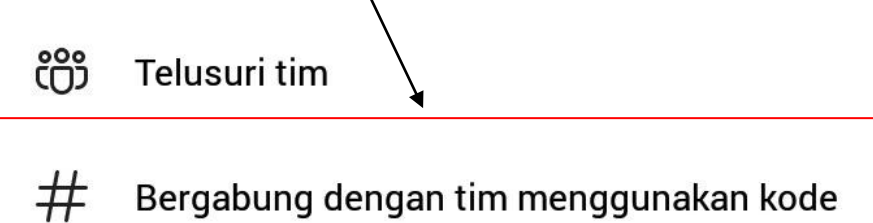

5. Isi kode yang diberikan oleh sekolah kemudian klik Gabung

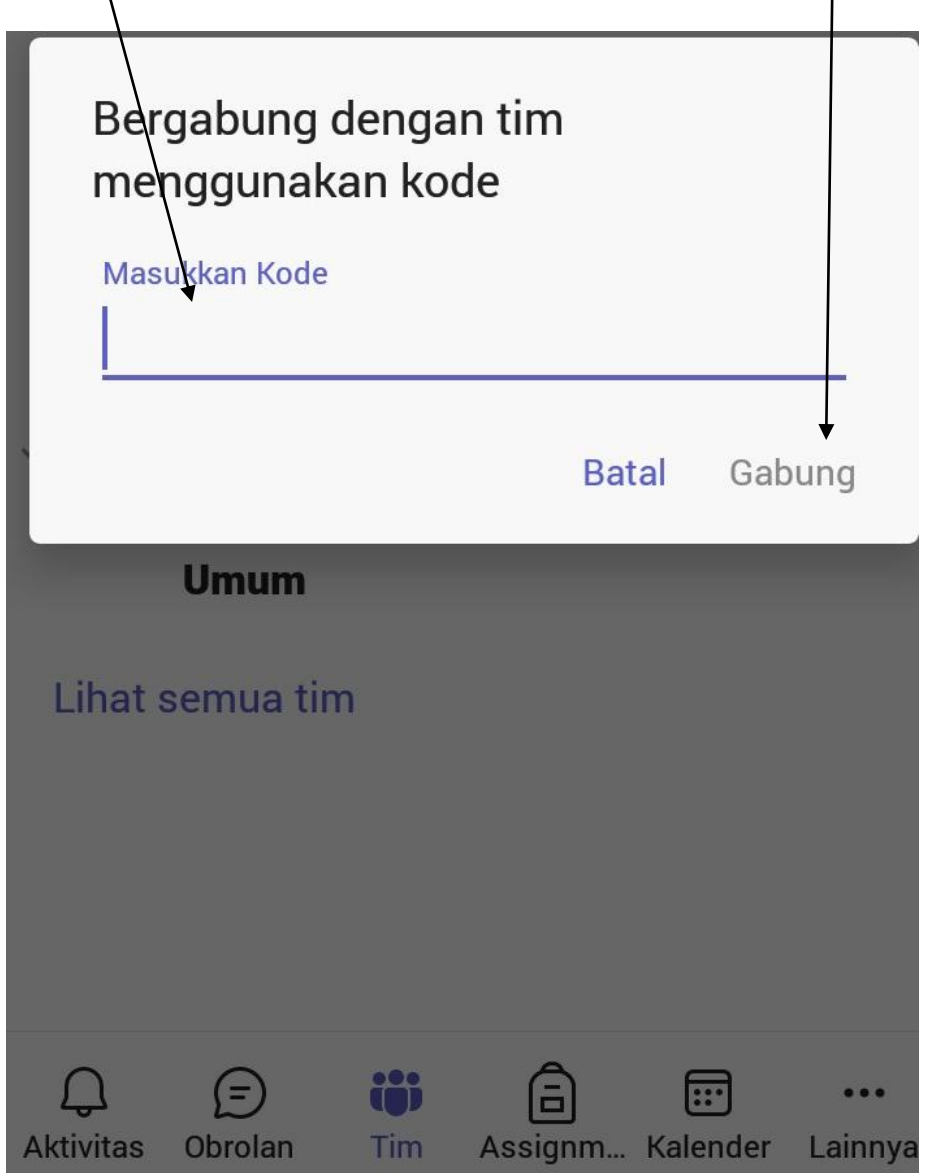